## DIGLIVE update procedure

- 1. Download the ZIP file digiliveupdate.zip from Studiomaster website (DO NOT unzip or rename the file)
- 2. Copy file digiliveupdate.zip to the root directory on a memory stick
- 3. Insert memory stick into USB slot on the digilive16
- 4. Press set-up button
- 5. Select maintenance on screen
- 6. Select update from USB on screen
- 7. Follow instructions
- 8. Perform steps 5–7 again if firmware is several issues out of date

Upon success of SECOND update procedure, the DIGILIVE 16 will reboot itself.

The software will now be updated

If Digilive cannot read the file, the .zip file has been un-zipped somewhere along the process, please delete current files and start process again without opening or changing the .zip file.